| Messagerie acadé                                                                 | mique 🔸                                                     |                                                                                                    |
|----------------------------------------------------------------------------------|-------------------------------------------------------------|----------------------------------------------------------------------------------------------------|
| Calendrier                                                                       |                                                             | Connectez-vous à votre messagerie                                                                                  |
| Mes calendriers<br>✓ Mes calendriers<br>Propriétés<br>Abor Partager<br>Supprimer | Ici figurera<br>l'adresse de votre<br>école.                | Sélectionner l'onglet<br>« calendrier » (en bas à gauche).<br>1- Clic droit sur l'adresse de l'école /<br>Partager |
|                                                                                  | Partager un calendrier                                      |                                                                                                    |
|                                                                                  | ✓ Partager un calendrier<br>Utilisateur                     | Autorisations d'accès                                                                                              |
|                                                                                  | Tout le monde                                               | Aucun 👻                                                                                                    |
|                                                                                  | Adresse e-mail                                              | Aucun 🗸 💬 🕀                                                                                                    |
| 2- Ouvrez le carnet d'adresse<br>Choisir Académie de Nand                        | 2<br>es.<br>cy-Metz.                                        | Enregistrer Annuler                                                                                                |
| Ajouter a partir du carnet cadresses                                             | 5                                                           | *                                                                                                    |
| Académie de Nancy-Metz                                                           |                                                             | Adresse e-mail  Nom d'affichage                                                                                    |
| Groupes                                                                          |                                                             | Adresse e-mail                                                                                                    |
| Nom d'affichage<br>Vous devez utilise                                            | Adresse e-mail<br>er au moins 3 caractères de recherche pou | Ir afficher Numéro de téléphone                                                                                    |

3- Dans la barre de recherche, cliquez sur la loupe, sélectionnez « adresse mail » et renseigner : ce.ien88

| Ajouter à partir du carnet d'adresses                                   |                                           |  |  |  |
|-------------------------------------------------------------------------|-------------------------------------------|--|--|--|
| Académie de Nancy-Metz                                                  |                                           |  |  |  |
| Personnes                                                               |                                           |  |  |  |
| Nom d'affichage                                                         | Adresse e-mail                            |  |  |  |
| ien88-epinal2                                                           | ce.ien88-golbey@ac-nancy-metz.fr          |  |  |  |
| 🔘 ien88-epinal                                                          | ce.ien88-epinal@ac-nancy-metz.fr          |  |  |  |
| <ul> <li>ien88-xertigny-ais</li> </ul>                                  | ce.ien88-xertigny-ais@ac-nancy-metz.fr    |  |  |  |
| ien88-gerardmer                                                         | ce.ien88-gerardmer@ac-nancy-metz.fr       |  |  |  |
| 🔘 ien88-vittel                                                          | ce.ien88-vittel@ac-nancy-metz.fr          |  |  |  |
| 🔘 ien88-neufchateau                                                     | ce.ien88-neufchateau@ac-nancy-metz.fr     |  |  |  |
| <ul> <li>ien88-saint-die</li> </ul>                                     | ce.ien88-saint-die@ac-nancy-metz.fr       |  |  |  |
| <ul> <li>ien88-remiremont</li> </ul>                                    | ce.ien88-remiremont@ac-nancy-metz.fr      |  |  |  |
| <ul> <li>Ais88 Adapt &amp; integr scol 88</li> </ul>                    | ce.ien88-ais@ac-nancy-metz.fr             |  |  |  |
| <ul> <li>ien88-bruyeres</li> </ul>                                      | ce.ien88-bruyeres@ac-nancy-metz.fr        |  |  |  |
| <ul> <li>Ccperem Ccpe ien remiremont</li> </ul>                         | ce.ien88-remiremont-ccpe@ac-nancy-metz.fr |  |  |  |
| <ul> <li>Ien88rthillot Rased eepu centre le thillot</li> </ul>          | ce.ien88-rased-thillot@ac-nancy-metz.fr   |  |  |  |
|                                                                         |                                           |  |  |  |
| Selectionnez-la dans la liste puis cliquez sur AJOUTER. Ajouter Annuler |                                           |  |  |  |

Il faudra ensuite définir les autorisations d'accès. Choisir : LIRE + ECRIRE

| Partager un calendrier         |                       | 8                   |
|--------------------------------|-----------------------|---------------------|
| Partager un calendrier         |                       |                     |
| Utilisateur                    | Autorisations d'accès |                     |
| Tout le monde                  | Aucun                 |                     |
| ce.ien88-saint-die@ac-nancy-rr | Aucun                 | • 🕀 🕀               |
|                                | Aucun                 |                     |
|                                | Lire                  |                     |
|                                | Lire + Ecrire         |                     |
|                                | Propriétaire          |                     |
|                                |                       |                     |
|                                |                       |                     |
|                                |                       | Enregistrer Annuler |
|                                |                       | ×                   |
| Puis El                        | NREGISTRER. 🖊         |                     |

Inscrire une sortie scolaire dans votre calendrier :

| I | Calendriers  | Nouvel    | événeme 🗵      | 0            |            |
|---|--------------|-----------|----------------|--------------|------------|
|   | Nouvel événe | ment 之 No | uvelle tâche I | 🚽 Imprimer 🛨 | Actualiser |
|   | Calendrier   | Agenda    | Invitations    | Tâches       |            |
|   |              |           |                |              |            |
|   |              | lundi     |                |              | mardi      |
|   |              |           |                |              |            |

Créez un nouvel événement.

| Calendriers Nouv        | vel événeme 🛞                                                                                                    |
|-------------------------|----------------------------------------------------------------------------------------------------|
| 🔚 Enregistrer 🔘 Joindre | e 砛 Récurrence 鼻 Rappels 🝥 Fuseau horaire 🗙 Annuler                                                                                                    |
| Titre:                  | Nom de l'école + ville/village                                                                                                    |
| Calendrier:             | Adresse mail de l'école                                                                                                    |
| Toute la journée:       |                                                                                                    |
| Début :                 | 30/11/2020 09:00 Europe Paris                                                                                                    |
| Fin :                   | 30/11/2020 10:00 Curope Paris                                                                                                    |
| Récurrence :            | Définir la récurrence  Possibilité d'ajouter une récurence pour les sorties                                                                                                    |
| Rappels :               | Définir le rappel                                                                                                    |
| Lieu:<br>Description:   | Ex : gymnase - SDDV<br>Niveau de la classe<br>Nombre d'élèves<br>Nom de l'enseignant<br>Numéro de téléphone de contact                                                                                   |
| L'événement est :       | Public Afficher comme : Occupé                                                                                                    |
| Type d'événement:       | Rendez-vous       ▲         Petit-déjeuner       ▲         ✓ Professionnel       ●         Conférence téléphoniqu       ●         Dîner       ✓         Autre :       ●         Interne, externe       ● |

| Exemp                                          | ble de récurence | :                 | Journalière, hebdomadaire,     | mensuelle, annuelle |
|------------------------------------------------|------------------|-------------------|--------------------------------|---------------------|
|                                                | Récurrence       |                   |                                | 8                   |
|                                                | Périodicité :    | Mensuelle 🗸       |                                | Avancé              |
|                                                | Fin :            | Après 🔻 5         | ≑ fois                         |                     |
|                                                |                  |                   | ОК                             | Annuler             |
|                                                |                  | Nomb              | re de séances                  |                     |
| N'oubliez pas d'enregistrer votre saisie :     |                  |                   |                                |                     |
|                                                |                  |                   |                                |                     |
| Enregistrer 🕖 Joindre 📀 Récurrence 🐥 Rappels 🍥 |                  |                   |                                |                     |
|                                                |                  | Titre:            | Nom de l'école + ville/village |                     |
|                                                |                  | Calendrier:       | Tic-sain len88-saint-die-tic   |                     |
|                                                |                  | Toute la journée: |                                |                     |